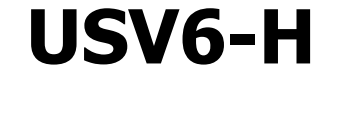

# **SETUP GUIDE**

MT HIGH VOLTAGE VERSION

# **DC-CONTROLLER**

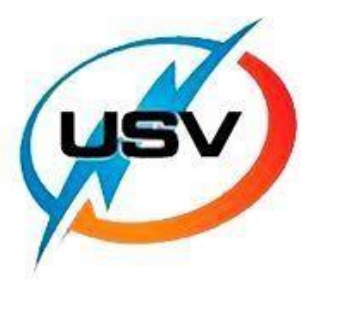

**USV-Power** 

#### <u>Step 1</u>

Load the <u>USV6 Configurator</u> software on to your PC or laptop.

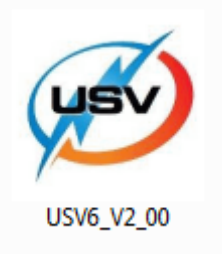

#### Step 2

Connect the laptop or PC to the RS232 port on the USV6-H controller.

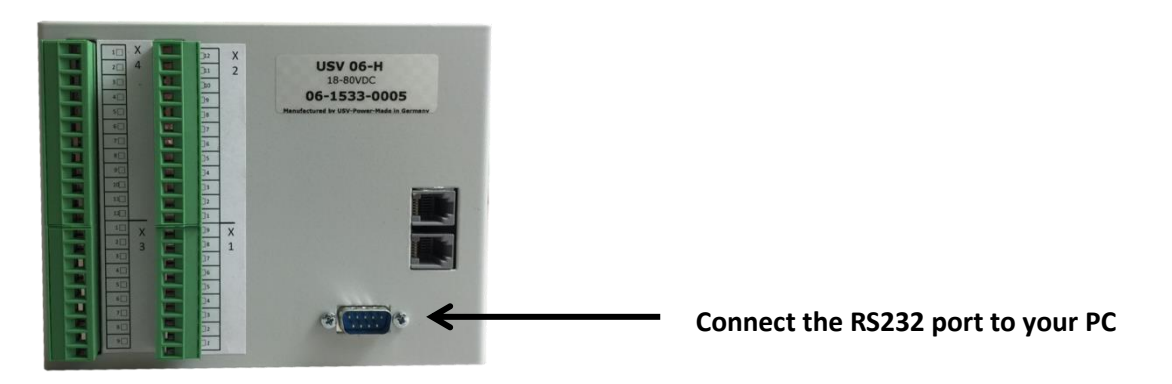

The cable required for this is an RS232 cable, similar to this example. If the computer has a serial port, the cable can directly be connected to the computer. If not, a USB to RS232 converter may be required.

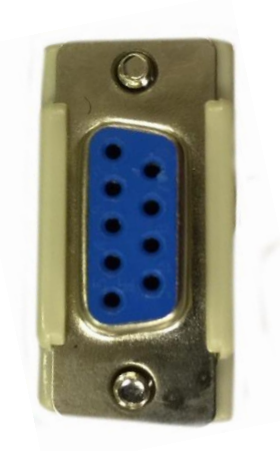

#### <u>Step 3</u>

Now, connect CAN 1 on the USV6-H controller to X1 on the USV-1 converter with a CAN cable.

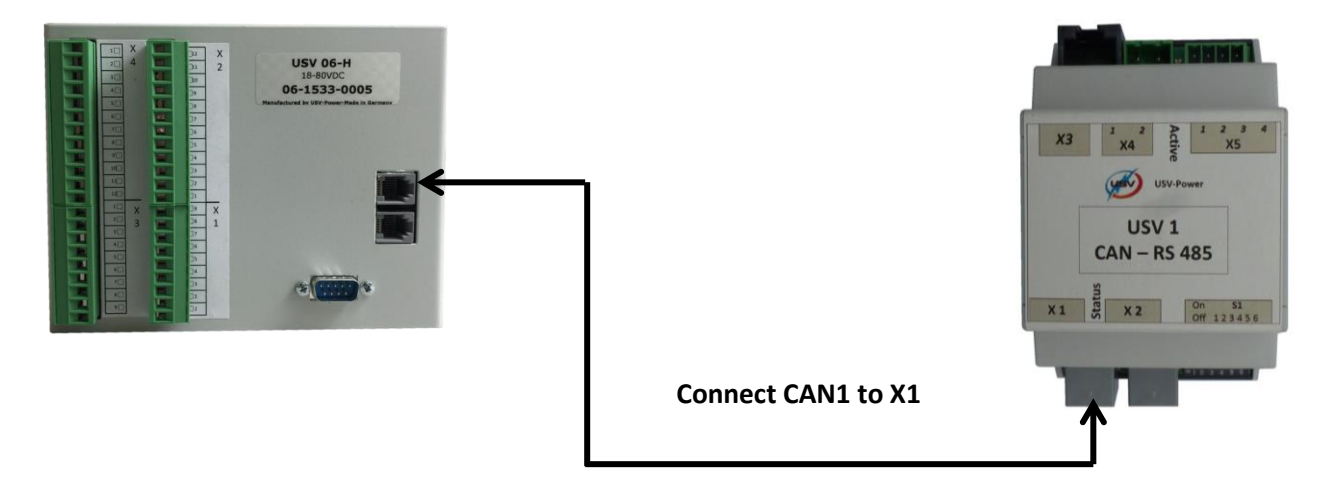

The cable required for this step is a CAN cable as pictured below

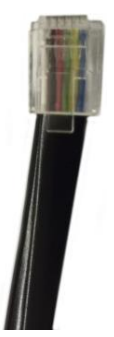

#### <u>Step 4</u>

Connect the USV14 Display to the USV6-H Controller using the CAN connectors. On the USV14, ensure that the CAN connection is made using the connection as shown.

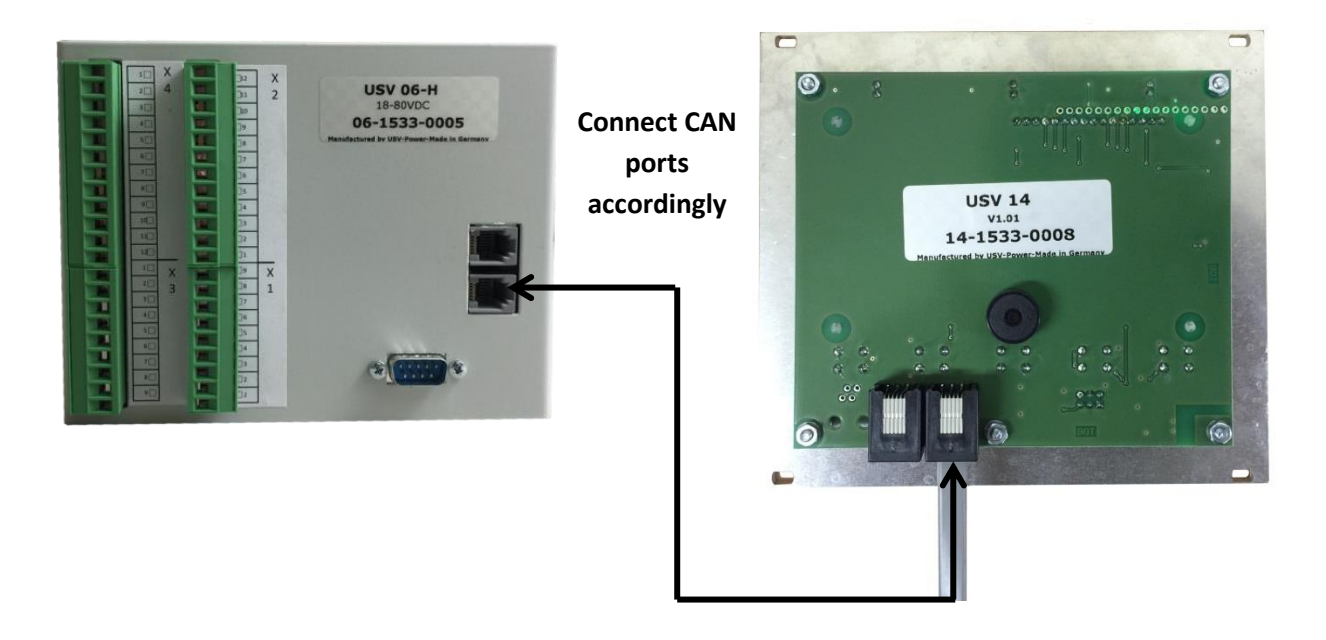

#### <u>Step 5</u>

Connect the USV-1 converter to the MT rectifier. To do this, connect the X4 ports on the USV-1 to the green screw terminals on the rear of the MT connector.

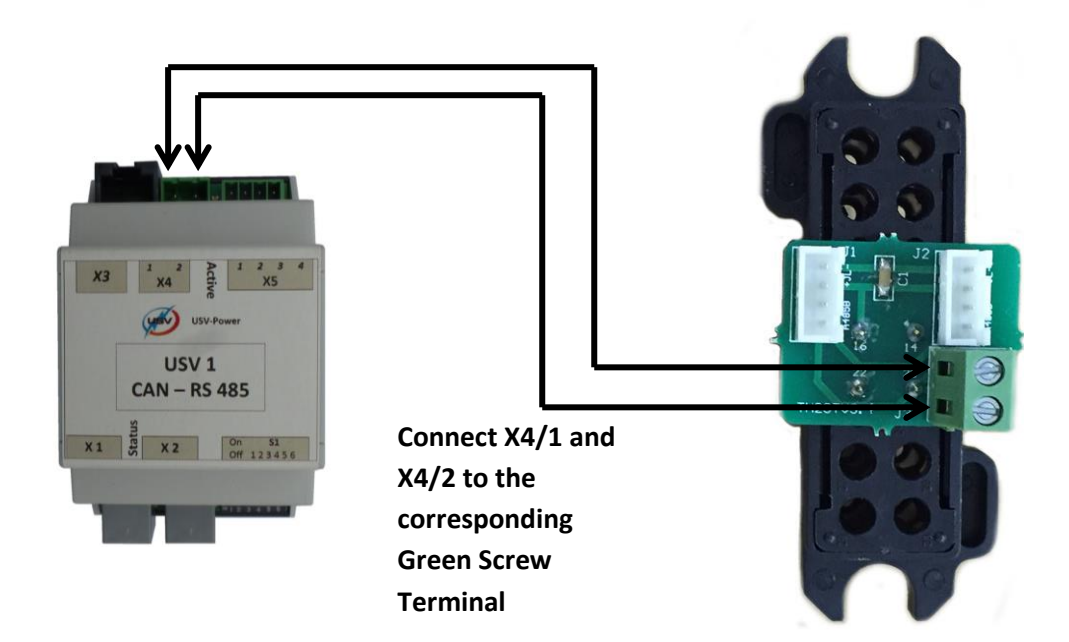

For this step, use small gauge wire to connect to the terminals.

Note, if X2 is not used, please set the first DIP switch on S1 of the USV-1 to ON. This is a CAN termination resistor, needed when X2 is not used.

## <u>Step 6</u>

The circuit should now be similar to below.

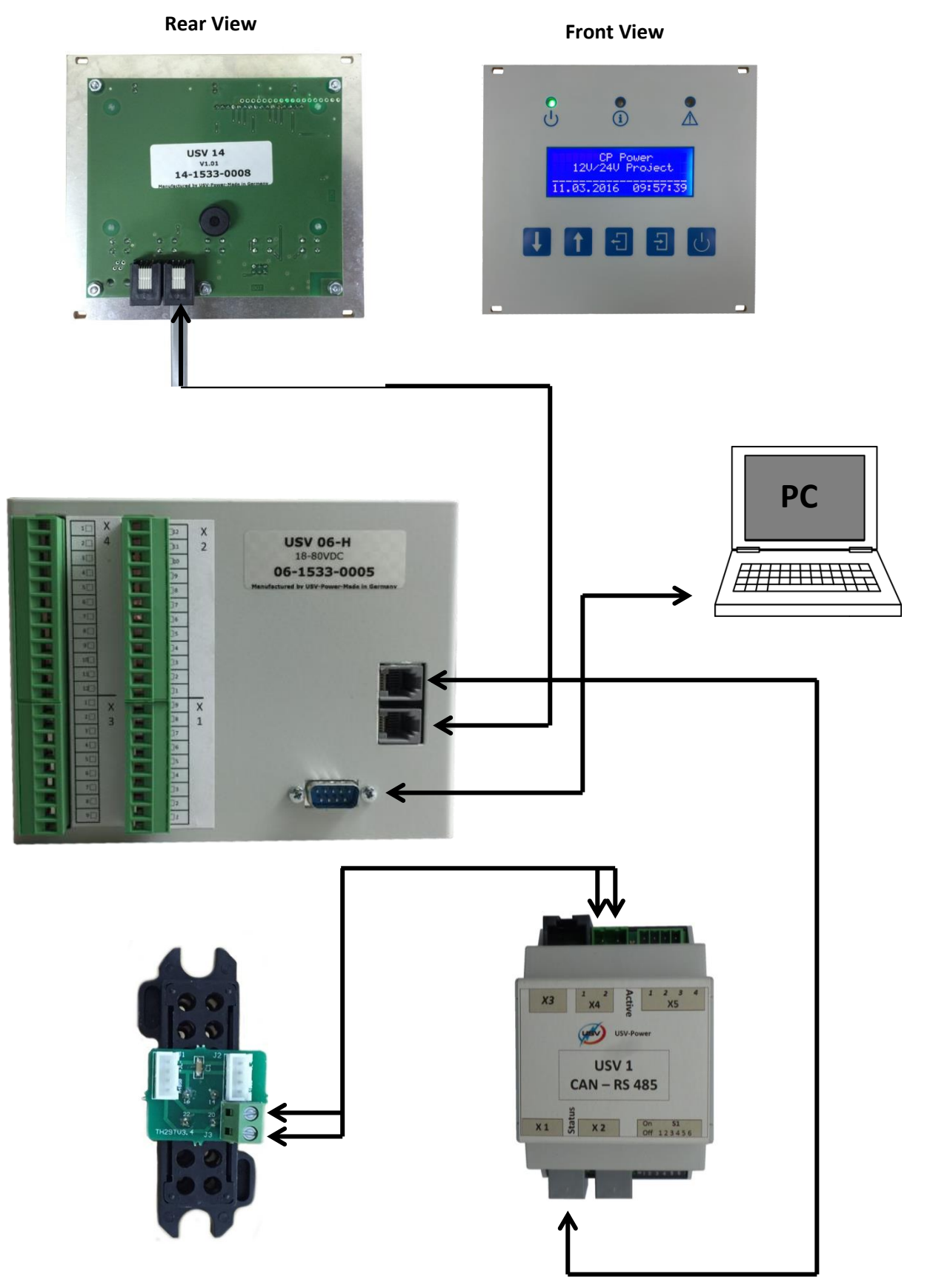

#### <u>Step 7</u>

Once everything is connected, the USV-6 software can be used.

If the USV-6 controller is not correctly connected to the PC, this screen will be displayed and be unable to make modifications.

| File Data RS232 Help                                                      |                       |
|---------------------------------------------------------------------------|-----------------------|
| 🔜 📐 🖹 🖹 USV Power                                                         | Exit                  |
| Signal configuration Battery Boost -/ Manual charge / System test Counter | cells Mains Mon. USV3 |
| Text Analog inputs Digital inputs Thresholds Devices                      | Outputs Communication |
| Serial-No.                                                                |                       |
|                                                                           | jo line 1             |
| Project                                                                   | mber of characters 0  |
| Firmware C German                                                         | Inder of characters o |
|                                                                           | jo line 2             |
| Path From S3 No.                                                          | where of characters 0 |
| Memo Memo                                                                 | ×                     |
| OK cancel                                                                 | 8 1 2016 15:57:08     |

Once the software is installed with the RS232 cable connected, the USV-6 configurator will load.

| USV-6 Configurator Version 2.0.0 |                                     |         |                  | _ <b>_</b> ×    |
|----------------------------------|-------------------------------------|---------|------------------|-----------------|
| File Data RS232 Help             |                                     |         |                  |                 |
|                                  | USV Power                           |         |                  |                 |
| Signal configuration Battery     | Boost-/Manual charge/System test Co |         |                  | Mains Mon. USV3 |
| I ext Analog inputs Digit        | al inputs   Thresholds              | Devices | Outputs          | Communication   |
| Serial-No.                       | Language USV-6                      |         |                  |                 |
|                                  | C English                           |         | Logo line 1      |                 |
| Project                          |                                     |         | <br>Number of ch | aractore 0      |
| Firmware                         | C German                            |         | riumber of ch    | braclers o      |
| 1 million                        |                                     |         | Logo line 2      |                 |
| Path                             | C Customer spec                     | ific    |                  |                 |
|                                  |                                     |         | Number of ch     | aracters U      |
|                                  |                                     |         |                  |                 |
|                                  |                                     |         |                  |                 |
| Memo                             |                                     |         |                  |                 |
|                                  |                                     |         |                  | *               |
|                                  |                                     |         |                  |                 |
|                                  |                                     |         |                  |                 |
|                                  |                                     |         |                  |                 |
|                                  |                                     |         |                  |                 |
|                                  |                                     |         |                  | ~               |
|                                  |                                     |         |                  |                 |
|                                  |                                     |         |                  |                 |
|                                  |                                     |         |                  |                 |
|                                  |                                     |         |                  |                 |
| Interface: COM4                  | <u>0</u> K                          | cancel  | 6. 1.20          | 16 16:57:50     |

First, click the "Read USV-6 -> PC" button in the "Data" tab. This will download all the variables from the USV-6 to the PC.

| WSV-6 Configurator Version 2.0.0      |                  |                     |                              | _ <b>_</b> ×    |
|---------------------------------------|------------------|---------------------|------------------------------|-----------------|
| File Data RS232 Help                  |                  |                     |                              |                 |
| Read USV-6 -> PC                      | USV Power        |                     |                              |                 |
| s Write PC -> USV-6                   | Boost-/Manual c  | harge / System test | Counter cells                | Mains Mon. USV3 |
| Text Analog inputs                    | Digital inputs T | hresholds Devi      | ces Outputs                  | Communication   |
| Serial-No. Project Firmware Path Memo |                  | nguage USV-6        | Logo line 1<br>Number of chr | aracters 0      |
| Interface: COM4                       | <u>O</u> K       | cancel              | 6. 1.20                      | 16 17:01:38     |

Once the data has been received, all the information from the USV-6 will be displayed. Changes can now be made in the configurator.

| USV-6 Configurator Version 2.0.0         |                                      |                               |
|------------------------------------------|--------------------------------------|-------------------------------|
| File Data RS232 Help                     |                                      |                               |
|                                          | USV Power                            | Exit                          |
| Signal configuration Battery             | Boost -/ Manual charge / System test | Counter cells Mains Mon. USV3 |
| Text Analog inputs Digit                 | al inputs   Thresholds   Devi        | ces Outputs Communication     |
| Seriel-No III000000-000 000              | Language USV-6                       |                               |
| 381a110. [33000000-000.000               | © English                            | Logo line 1                   |
| Project                                  |                                      | Your Company                  |
| <b>F</b>                                 | C German                             | Number of characters 14       |
| Firmware Version 2.41                    |                                      | Logo line 2                   |
| Path                                     | C Swedish                            | USV-6 V2.0x                   |
|                                          | - Swedish                            |                               |
| Nominal voltage range : USV-6 - L (20V-8 | 0∨)                                  |                               |
| Memo                                     |                                      | *                             |
| Interface: COM4                          | <u>O</u> K <u>c</u> ancel            | 6. 1.2016 17:05:26            |

Once the changes have been made, press the "Write PC -> USV-6 button". Once the data has transferred, any changes made will be present on the USV6.

| 🧭 USV-6 Configurator Version 2.0.0                                                                                                    |                 |                                                                 |              |               |  |
|----------------------------------------------------------------------------------------------------|-----------------|-----------------------------------------------------------------|--------------|---------------|--|
| File Data RS232 Help                                                                                                    |                 |                                                                 |              |               |  |
| Read USV-6 -> PC                                                                                                    | l I             | USV Power                                                       |              |               |  |
| S Write PC -> USV-6                                                                                                    | y   Boost-/Manu | y Boost -/ Manual charge / System test Counter cells Mains Mon. |              |               |  |
| Text Analog inputs                                                                                                    | Digital inputs  | Thresholds Dev                                                  | ices Outputs | Communication |  |
| Text     Analog inputs     Digital inputs     Thresholds     Devices     Outputs     Communication       Serial-No.     JJ000000-000.000     Image USV-6     Image USV-6     Image USV-6       Project     Image Image USV-6     Image USV-6     Image USV-6       Firmware     Version 2.41     Image Image USV-6     Image USV-6       Path     Image Image Imag |                 |                                                                 |              |               |  |
|                                                                                                    |                 |                                                                 |              | ×             |  |
| Interface: COM4                                                                                                    | <u></u> K       | cancel                                                          | 6. 1.2       | 016 17:11:30  |  |

| USV-6 Configurator Version 2.0.0          |                                |          |               | - • ×           |
|-------------------------------------------|--------------------------------|----------|---------------|-----------------|
| File Data RS232 Help                      |                                |          |               |                 |
|                                           | USV Power                      |          |               | Exit            |
| Signal configuration Battery              | Boost -/ Manual charge / Syste | m test C | ounter cells  | Mains Mon. USV3 |
| Text Analog inputs Digite                 | al inputs Thresholds           | Devices  | Outputs       | Communication   |
| Reviel No. TTOODOOD 000 000               | Language USV-8                 | ;        |               |                 |
| 3818-100. 133000000-000.000               | English                        |          | Logo line 1   |                 |
| Project                                   |                                |          | Compan        | уA              |
| -                                         | C German                       |          | Number of che | aracters 12     |
| Firmware Version 2.41                     |                                |          | Logo line 2   |                 |
| Path                                      | Data transmission PC ->        | USV-6    |               | <sup>0x</sup>   |
| 1                                         | Transmission runn              | ing I    |               | acters 16       |
| Nominal voltage range : USV-6 - L (20V-80 |                                | ing :    |               |                 |
|                                           |                                | 160 o    | f 1024 Words  |                 |
| Memo                                      |                                |          |               |                 |
|                                           |                                |          |               | A               |
|                                           |                                |          |               |                 |
|                                           |                                |          |               |                 |
|                                           |                                |          |               |                 |
|                                           |                                |          |               |                 |
|                                           |                                |          |               | -               |
| 1                                         |                                |          |               |                 |
|                                           |                                |          |               |                 |
|                                           |                                |          |               |                 |
|                                           |                                |          |               |                 |
| latoface: COM4                            | ок                             | cancel   | 6, 1,20       | 16 17:12:56     |
| Intendce, COM4                            |                                |          |               |                 |

### **Additional Information**

The connector for the MT rectifier can be attached directly to the MT module, or to the MT rectifier sub-rack. This allows the user to remove the MT rectifier from the rack without removing the connector cable.

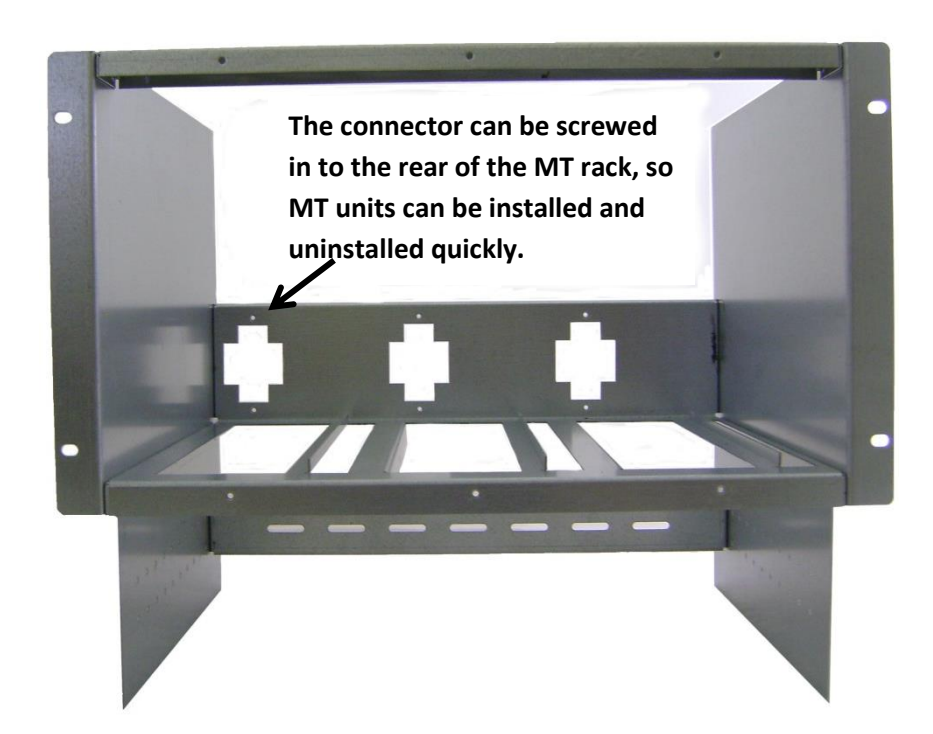